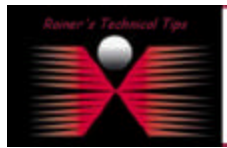

created by: Rainer Bemsel - Version 1.0 - Dated: Apr/26/2003

This document describes how to enable auto-logon. This will introduce a security risk and should not be a standard procedure. I've used this feature in my lab, and only written this document, as I may repeat this steps from time to time.

You will find this kind of information on Microsoft's Knowledgebase.

You have to use REGEDT32.EXE to enable Auto-Logon

- 1. Start Regedt32.exe, and then locate the following registry subkey: HKEY\_LOCAL\_MACHINE\SOFTWAREMicrosoft\Windows NT\CurrentVersion\Winlogon
- 2. Using your account name and password, double-click the **DefaultUserName**entry, type your user name, and then click **OK**.
- 3. Double-click the **DefaultPassword** entry, type your password, and then click **OK**.
  - **NOTE**: If the **DefaultPassword** value does not exist, follow these steps:
    - a) Click Add Value on the Edit menu.
    - b) In the Value Name box, type DefaultPassword, and then click REG\_SZ for the Data Type
    - c) Type your password in the **String** box, and then save your changes.

Also, if no DefaultPassword string is specified, Windows automatically changes the value of the **AutoAdminLogon** key from 1 (true) to 0 (false), which disables the AutoAdminLogon feature.

- 4. Click Add Value on the Edit menu, enter AutoAdminLogon in the Value Name box, and then click REG\_SZ for the Data Type.
- 5. Type 1 in the **String** box, and then save your changes.
- 6. Quit Regedt32.
- 7. Click **Start**, click **Shutdown** and then click **OK** to turn off your computer.
- 8. Restart your computer and Windows. You are now able to log on automatically.

**NOTE**: To bypass the AutoAdminLogon process, hold down the SHIFT key after you log off or after Windows restarts.

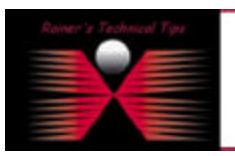

## 5/5/2.4JM5R

The Technical Tip or Techholis is provided as information only. I connor make any parameter, either explicit an implied, as its its accuracy is specific system metalations if configurations. Readers should consult each leader for further information or support.

Attinues 1 believe the information provided in this decovers to be accurate or the time of writing. I reserve rise right to modely, update, retract or attenues alonge the information contained writing for any reand writing notice. This technologies are constant of the statement and 7 or practical evolution by myself. All lability for use of the information presented here remains writi the uner-